Work Instruction

## Setting up an Asset List

The Asset List in the left-hand pane can be setup to display only those assets a User requires. Once a specific list is setup, FAMIS will record this detail and only display this list of assets in the Asset List pane upon User login.

The Asset List tab opens with the current active profile.

## To set up an Asset List, complete the following steps:

- 1. Select the <u>Asset List</u> tab from the <u>Work Tabs</u> pane.
- 2. Click the Clear All button.
- 3. Place a tick in the box next to each asset required.
- 4. Click the Submit button

| E11-   | -        | e                     |       |              |           |          | Asset: TR   | AN.059  | 971 ADEL 77 GRI   | ENFELL STREET        |                        |                |  |
|--------|----------|-----------------------|-------|--------------|-----------|----------|-------------|---------|-------------------|----------------------|------------------------|----------------|--|
| File   | <u> </u> | Searc                 |       | Reports      | · • •     | eib 🔹    | Address:    | 77 GR   | ENFELL STREET     | ADELAIDE             | Agency: Fl             | MU Region: 01  |  |
|        |          |                       |       |              |           |          | Client Reg  | ion:    |                   |                      | Zone: M - MET          | ROPOLITAN ZONE |  |
|        |          | Welcon                | ne E  | Budget Sched | lules Wor | k Reques | t Agreement | Job Ti  | racking Approvals | Job History Job Bill | ing Invoicin( Asset Li | st             |  |
| SD 🔨   |          |                       | Ĵ     |              | <u> </u>  |          |             | <u></u> |                   | <u> </u>             |                        |                |  |
|        |          | Pro                   | ofile | DEFAULT      |           |          |             |         |                   |                      | Show Role              | View All       |  |
| SP     |          |                       |       | Client Reg.  | Cust No.  | Asset    |             |         | Description       |                      | Agency                 | View Clear     |  |
| AIN    |          |                       |       |              | TRA0000   | 20699    | DTEI RESIDI | INTIAL  | - 96 DAVID TCE K  | ILKENNY              | в                      | View Clear     |  |
| GE     |          | ~                     | 0     |              | TRA0000   | 20700    | DTEI RESIDI | INTIAL  | - 86 DAVID TCE K  | ILKENNY              |                        | View Set       |  |
| A      |          | ~                     |       |              | TRA0000   | 20701    | DTEI RESIDI | INTIAL  | - 65 DAVID TCE W  | OODVILLE PARK        |                        |                |  |
| A      |          |                       |       |              | TRA0000   | 20702    | DTEI RESIDI | NTIAL   | - 103 DAVID TCE   | WOODVILLE PARK       | В                      | Clear All      |  |
| 5-3    |          |                       |       |              | TRA0000   | 20703    | DTEI RESIDI | INTIAL  | - 107 DAVID TCE   | WOODVILLE PARK       | В                      |                |  |
| - 2    |          | ✓                     |       |              | TRA0000   | 20704    | DTEI RESIDI | INTIAL  | - 109 DAVID TCE   | WOODVILLE PARK       |                        | Set All        |  |
| - 8    |          | ~                     |       |              | TRA0000   | 20705    | DTEI RESIDI | INTIAL  | - 55 DAVID TCE W  | OODVILLE PK          |                        |                |  |
|        |          | <ul> <li>✓</li> </ul> |       |              | TRA0000   | 20709    | DTEI RESIDI | INTIAL  | - 1 DEVONPORT     | TCE OVINGHAM         |                        |                |  |
| L      |          | ✓                     |       |              | TRA0000   | 20710    | DTEI RESIDI | INTIAL  | - 20 ELGIN ST WO  | ODVILLE PK           | D                      | Submit         |  |
| PR     |          | ~                     |       |              | TRA0000   | 20711    | DTEI RESIDI | INTIAL  | - 7 ELGIN ST WO   | DDVILLE PARK         | В                      | Cancel         |  |
| <br>ТА |          | ~                     |       |              | TRA0000   | 20712    | DTEI RESIDI | INTIAL  | - 11 ELGIN ST WO  | ODVILLE PARK         | В                      | Curreer        |  |
| // ·   |          | <ul> <li>✓</li> </ul> |       |              | TRA0000   | 20713    | DTEI RESIDI | INTIAL  | - 18 ELGIN ST WO  | ODVILLE PARK         | D                      |                |  |
| SES    |          | ~                     |       |              | TRA0000   | 20714    | DTEI RESIDI | INTIAL  | - 5 ELGIN ST WO   | DDVILLE PARK         |                        |                |  |
|        |          | ~                     |       |              | TRA0000   | 20715    | DTEI RESIDI | INTIAL  | - 9 ELGIN ST WO   | DDVILLE PARK         |                        |                |  |

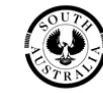

Note: The <u>Save Asset Profiles</u> window appears

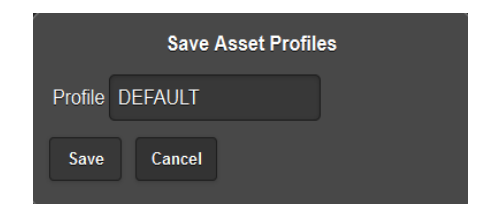

5. Type a new *Profile Name* in the <u>Profile</u> field and click the <u>Save</u> button.

| Save Asset Profiles |              |  |  |  |  |  |  |  |  |  |  |  |
|---------------------|--------------|--|--|--|--|--|--|--|--|--|--|--|
| Profile             | PROFILE NAME |  |  |  |  |  |  |  |  |  |  |  |
| Save                | Cancel       |  |  |  |  |  |  |  |  |  |  |  |

(**Note:** The next time the User exits and re-enters FAMIS, the new *Profile* will be used and the Asset List pane will display only those Assets included in the new Profile. The <u>Asset List</u> tab is not available to all users).

## **Display another Profile**

FAMIS allows Users to set up more than one profile. Once set-up, Users can alternate between profiles as necessary.

From the Asset List tab, complete the following steps:

- 1. Click the <u>Profiles</u> button.
- Select another Profile and click the <u>Apply</u> button.
   (Note: The Asset List pane closes down and the new Profile list is displayed).

## The Show Role button

The <u>Show Role</u> button has been designed for Agencies with a large number of Assets being looked after by several people. It displays all Assets for that User as a crosscheck that each Asset has been assigned and ticked.

| File 🗸 | Searc    | :h 👻   | Reports       | ✔ He     | lp 💙    | Asset: TRA<br>Address: 7<br>Client Regio | N.05971<br>7 GREN | ADEL 77 GR    | Renfell Sti<br>Fadelaide | REET             | Agency:<br>Zone: M - M | [FMU<br>1ETROPOL | Region: [<br>ITAN ZONE | 01 |
|--------|----------|--------|---------------|----------|---------|------------------------------------------|-------------------|---------------|--------------------------|------------------|------------------------|------------------|------------------------|----|
|        | Welcon   | ne Bi  | ıdget Schedul | les Work | Request | t Agreement                              | Job Track         | ing Approvals | Job History              | Job Billing      | Invoicing Ass          | et List          |                        |    |
| iD     | Pro      | ofile: | DEFAULT       |          |         |                                          |                   |               |                          | $\left( \right)$ | Show Role              |                  | View All               |    |
| sp     |          |        | Client Reg. C | ust No.  | Asset   |                                          | De                | scription     |                          |                  | Agency                 |                  | View Clear             |    |
| AIN    | <b>∠</b> | •      |               | RA0000   | 20699 E | DTEI RESIDE                              | NTIAL - 9         | 5 DAVID TCE F | KILKENNY                 |                  | В                      |                  |                        |    |
| 0L     | <b>∽</b> | -      |               | RAUUUU   | 20700 L | JTELRESIDE                               | NTIAL - 8         | 5 DAVID TCE F | KILKENNY                 |                  |                        |                  | View Set               |    |
| A      |          | •      |               | RA0000   | 20701 E | DTEI RESIDE                              | NTIAL - 6         | 5 DAVID TCE \ | WOODVILLE                | PARK             |                        |                  |                        |    |
| A      | ~        |        |               | RA0000   | 20702 E | DTEI RESIDE                              | NTIAL - 1         | 03 DAVID TCE  | WOODVILLE                | PARK             | В                      |                  | Clear All              |    |
| -3     | ~        |        |               | RA0000   | 20703 E | DTEI RESIDE                              | NTIAL - 1         | 07 DAVID TCE  | WOODVILLE                | PARK             | В                      |                  |                        |    |
| - 2    |          |        |               | RA0000   | 20704 E | DTEI RESIDE                              | NTIAL - 1         | 09 DAVID TCE  | WOODVILLE                | PARK             |                        |                  | Set All                |    |
| 8      |          |        |               | RA0000   | 20705 C | DTEI RESIDE                              | NTIAL - 5         | 5 DAVID TCE \ | WOODVILLE                | PK               |                        |                  |                        |    |
| 26     |          |        |               | RA0000   | 20709 C | DTEI RESIDE                              | NTIAL - 1         | DEVONPORT     | TCE OVING                | HAM              |                        |                  |                        |    |
| L      |          |        |               | RA0000   | 20710 E |                                          | NTIAL - 2         | DELGIN ST W   | OODVILLE PI              |                  | D                      |                  |                        |    |
| PR     |          |        |               | RA0000   | 20711 E | DTEI RESIDE                              | NTIAL - 7         | ELGIN ST WO   | ODVILLE PA               | RK               | В                      |                  |                        |    |
| :0     | <b>V</b> |        |               | RA0000   | 20712 C | DTEI RESIDE                              | NTIAL - 1         | 1 ELGIN ST W  | OODVILLE P               | ARK              | В                      |                  |                        |    |
| ТА     | <b>V</b> |        |               | RA0000   | 20713 E | DTEI RESIDE                              | NTIAL - 1         | 8 ELGIN ST W  | OODVILLE P               | ARK              | D                      |                  |                        |    |
| (L     | <b>V</b> | 0      |               | RA0000   | 20714 E | DTEI RESIDE                              | NTIAL - 5         | ELGIN ST WO   | ODVILLE PA               | RK               |                        |                  |                        |    |
| SES    | <b>V</b> |        |               | RA0000   | 20715 E |                                          | NTIAL - 9         | ELGIN ST WO   | ODVILLE PA               | RK               |                        |                  |                        |    |
| GH     |          | -      |               |          |         |                                          |                   |               |                          |                  |                        |                  |                        |    |